# Quantum

## DXi-Series Configuration and Best Practices Guide Generating and Deploying TLS Certificates

#### Contents

| Certificate Generation Using a Certification Authority (CA) | 2 |
|-------------------------------------------------------------|---|
| Contacting Quantum Support                                  | 4 |

© 2024 Quantum Corporation. All rights reserved. Your right to copy this manual is limited by copyright law. Making copies or adaptations without prior written authorization of Quantum Corporation is prohibited by law and constitutes a punishable violation of the law. ActiveScale, DXi, DXi Accent, FlexSync, FlexTier, iLayer, Lattus, Myriad, Quantum, the Quantum logo, QXS, Scalar, StorNext, SuperLoader, Unified Surveillance Platform, USP, Vision, and Xcellis are either registered trademarks or trademarks of Quantum Corporation and its affiliates in the United States and/or other countries. All other trademarks are the property of their respective owners. Quantum specifications are subject to change.

# Certificate Generation Using a Certification Authority (CA)

### Step 1: Generate Private Key

Generate a private key to be used for creating the Certificate Signing Request (CSR): \$ openss1 genrsa -out key.pem 2048

### Step 2: Generate Certificate Signing Request (CSR)

Generate a CSR using the private key. Ensure that the Common Name (CN) in the CSR matches the hostname of your server:

\$ openssl req -new -key key.pem -out csr.pem -subj

"/C=IN/ST=KA/L=bangalore/O=quantum/CN=server-1/emailAddress=test@quantum.com"

Note:

- The CSR includes the public key and information such as the server's hostname, organization, and country.
- Verify that the CN field corresponds to the hostname of the server.

### Step 3: Submit CSR to the Certificate Authority (CA)

Provide the generated csr.pem file to your Certificate Authority for signing. The CA will issue a signed certificate (e.g., cert.pem) and may also provide intermediate certificates.

#### Full Certificate Chain Requirement:

- The ROOT CA need to be combined with all intermediate certificates provided by the CA into a full certificate chain.
- Example of a chained CA certificate file (cacert.pem):

```
-----BEGIN CERTIFICATE-----
ROOT CA cert
-----END CERTIFICATE-----
SUB CA cert
-----END CERTIFICATE-----
```

**Note:** The order of certificates in the chain can sometimes affect the validation process. Ensure the Root CA is at the top, followed by intermediate CAs in hierarchical order.

#### Step 4: Validate the Signed Certificate

Once you receive the signed certificate (cert.pem), verify it against the full CA certificate chain: \$ openssl verify -CAfile cacert.pem cert.pem cert.pem: OK

**()** Note: If validation fails, check that the full certificate chain is correct and in the appropriate order.

#### Step 5: Deploy the Certificates

Upload the following files to the server in TLS Certificates section:

- 1. Certificate File (Signed Certificate cert.pem)
- 2. Private Key File (key.pem)
- 3. Certificate Authority File (Full Certificate Chain cacert.pem)

| Click to go back, hold to see history | eros 🛛                                                                 | Normal           |               |                 |              |                 |            |          |
|---------------------------------------|------------------------------------------------------------------------|------------------|---------------|-----------------|--------------|-----------------|------------|----------|
| NAS Applicatio                        | n Specific VTL                                                         | Replication      | OST           | Scheduler       | System       | Notifications   | Conta      | cts      |
| HOME Network Date                     | & Time Security                                                        | Applicatio       | n Access U    | Isers Clie      | ent Plug-Ins | App Envir       | onment     | Redirect |
| System Users                          | Users LDAP/AD                                                          | SSL/TLS          | Data Er       | ncryption       | Login Sett   | tings Secur     | ity Notice | Externa  |
| ONFIGURATION Data Encrypti            | ion                                                                    |                  |               |                 |              |                 |            |          |
|                                       |                                                                        |                  |               |                 |              |                 |            |          |
| Manage D                              | ata Encryption                                                         |                  |               |                 |              |                 |            |          |
| APSHOTS OST and A                     | ccent Data Transfe                                                     | r Encryption     |               |                 |              |                 |            |          |
| Select the                            | Select the type of encryption to use for OST and Accent data transfer. |                  |               |                 |              |                 |            |          |
| NOTE: If                              | TLS with AES 256 is                                                    | s selected, the  | factory insi  | talled certific | ates are ina | adequate for se | ecurity.   |          |
| TILITIES convenier                    | nce. You must instal                                                   | I new certificat | es for secu   | re encryptio    | n.           | NOVIDED ONLY I  |            |          |
| Encrypt                               | ion None                                                               |                  |               |                 |              |                 | ~          |          |
|                                       |                                                                        |                  |               |                 |              |                 |            |          |
| ERTS TLS Certifi                      | cates                                                                  |                  |               |                 |              |                 |            |          |
|                                       | rtificates for TLS with                                                | AES 256 enc      | rvation. In : | addition to e   | nervotion fo | r OST and Acc   | ent data   |          |
| transfer, t<br>encryptio              | the certificates will b                                                | e used to encr   | ypt replicat  | ion to target   | s configured | for TLS-256     |            |          |
| MAP Installing                        | new certificates will                                                  | require a rebo   | ot of the sv  | stem.           |              |                 |            |          |
| Certifica                             | ate File                                                               | Customer I       | nstalled: 20  | 24-11-27 A      | 07:08 PM     | Brow            | se         |          |
| vanced Private                        | Kev File                                                               | Customer I       | nstalled: 20  | 24-11-27 4.     | 07:08 PM     | Brow            | se         |          |
| Certifica                             | ate Authority File                                                     | Customer li      | nstalled: 20  | 24-11-27 4.     | 07:09 PM     | Brow            | se         |          |
| Certifica                             | ate Revocation List                                                    | Not Installe     | d             | 24-11-27 43     | 07.03 F M    | Brow            | se         |          |
| nmunity<br>orum                       |                                                                        | Constant         | -             |                 |              |                 |            |          |
| Restore                               | e Factory Defaul                                                       | ts               |               |                 |              |                 |            |          |
| Jpgrade Apply                         | Reset                                                                  |                  |               |                 |              |                 |            |          |
| license                               |                                                                        |                  |               |                 |              |                 |            |          |

### **Additional Notes**

#### Order of Certificates in cacert.pem:

- The order can matter in some implementations. Ensure the Root CA is first, followed by intermediate CAs in order of hierarchy.
- If validation fails, try reordering the certificates in cacert.pem and test again.

#### **Common Errors:**

· Validation may fail if the full chain is incomplete

# **Contacting Quantum Support**

Below is information related to contacting Quantum Support as well as steps to improve your Quantum customer journey.

- Submit a Ticket (Service Request) below
- Use MyQuantum Service Delivery Platform on the next page
- Use Cloud Based Analytics (CBA) on page 6
- Escalate a Case on page 6
- <u>Contact Quantum Sales on page 6</u>

### Submit a Ticket (Service Request)

If you need to submit a ticket or speak to Quantum technical support, go to the Support page at <a href="https://www.quantum.com/en/service-support/">https://www.quantum.com/en/service-support/</a>

| weicor             | ne to Quantum                                                                                           |
|--------------------|----------------------------------------------------------------------------------------------------|
| Global             | Support Services                                                                                        |
| For more than 40   | years, Quantum has been serving the needs of customers in over 125 countries                            |
| From Fortune 100   | companies to emerging businesses, customers trust Quantum to provide highly                             |
| providing the high | packed by a wond-class service and support organization committed to<br>hest level of customer support. |

To start the process with Quantum Technical Support, click **Submit a Ticket**. From here, sign in to the MyQuantum Service Delivery Platform or create an account. For more information, refer to the <u>Use</u> MyQuantum Service Delivery Platform below section below.

|       | Quantum                            |                                                                                                    |
|-------|------------------------------------|----------------------------------------------------------------------------------------------------|
|       | Sign in with your email address    |                                                                                                    |
|       | Email Address                      |                                                                                                    |
|       | Password                           | and the second                                                                                                    |
|       | Forgot your password?              |                                                                                                    |
|       | Sign in                            |                                                                                                    |
|       | Don't have an account? Sign up now |                                                                                                    |
|       | Sign in with your external account |                                                                                                    |
| The - | Quantum Employee                   | THE CONTURNAL OF                                                                                                    |
|       |                                    | and a start of the start of the |

### Use MyQuantum Service Delivery Platform

MyQuantum is a single portal for everything Quantum. You can view assets, open support cases, receive real-time updates, and search the Knowledge Base and documentation, all through a secure, online portal.

- 1. Create an account and log in to the MyQuantum Service Delivery Platform.
- 2. Register a product on MyQuantum.

| Wy.<br>Quantum | QUANTUM.COM   SOLUTIONS   SITE FAQ                                | Search Knowledge Articles                                  |
|----------------|-------------------------------------------------------------------|------------------------------------------------------------|
| Home           | ରୁ My Support<br>Select support action below                      | Belect device action below                                 |
| My Devices     | Search our Knowledge Base<br>Product Documentation<br>Create Case | Register my device<br>Download software<br>Manage Licenses |
| 🗱 My Tools 👻   | Pivots / Atempo Support                                           |                                                            |

 Request site access to the Cloud-Based Analytics (CBA) monitoring portal and follow the instructions to set up product(s) to connect to CBA. You can use CBA to monitor Quantum products remotely, from a single dashboard, and Quantum Support can use it to help troubleshoot products more efficiently.

Refer to product documentation for product-specific information related to CBA.

### Use Cloud Based Analytics (CBA)

Quantum products are equipped with a Cloud Based Analytics (CBA) agent that can provide log files and snapshots to Quantum CBA servers that are running in the cloud.

CBA enables Quantum systems to collect data regarding system and environment performance. The collected data is bundled and uploaded to the remote CBA server for analysis. You can access Quantum system performance and health results on the CBA dashboard (at <u>https://insight.quantum.com</u>) or through the MyQuantum Service Delivery Platform.

The CBA dashboard displays the analytic results of the uploaded CBA data using flexible charting tools, along with an overall health score of each Quantum system configured for the CBA account.

### Escalate a Case

To escalate a case, follow the process documented here: <u>https://www.quantum.com/en/service-support/resources/escalation/</u>

### **Contact Quantum Sales**

https://www.quantum.com/en/company/contact-us/